## Passwort vergessen

Sie haben Ihr Passwort für Ihren VARIAS Zugang vergessen? Hier erfahren Sie, wie Sie Ihr Passwort zurücksetzen können.

## 🔐 Passwort zurücksetzen 🖉

- Rufen Sie die VARIAS Anmeldeseite www.variasapps.com auf
- · Klicken Sie auf "Passwort vergessen"

|                          |          | Deutsch V           |
|--------------------------|----------|---------------------|
|                          | Anmelden |                     |
| Benutzername oder E-Mail |          |                     |
|                          |          |                     |
| Passwort                 |          |                     |
|                          |          |                     |
|                          |          | Passwort vergessen? |
|                          |          |                     |
|                          | Anmelden |                     |

• Geben Sie Ihren Benutzernamen oder Ihre hinterlegte E-Mail Adresse an

Deutsch V

• Klicken Sie auf "Absenden"

| Senutzername  | oder E-Mail    | ontverg        | essen:      |              |           |
|---------------|----------------|----------------|-------------|--------------|-----------|
| variasve      |                |                |             |              |           |
| Zurück zur An | neldung        |                |             |              |           |
|               |                | Absenden       |             |              |           |
|               |                |                |             |              |           |
| Geben Sie Ihi | n Benutzername | n oder Ihre E- | Mail Adress | e ein und kl | icken Sie |

Instruktionen zusenden.

- Öffnen Sie Ihren E-Mail Eingang; Sie sollten eine E-Mail von noreply@variasapps.com mit dem Betreff "Passwort zurücksetzen" erhalten haben
  - Sollte das Mail nicht vorhanden sein, prüfen Sie Ihren Spam-Ordner
- Klicken Sie auf den Link, den Sie per Mail erhalten haben

Es wurde eine Änderung der Anmeldeinformationen für Ihren Account Varias angefordert. Wenn Sie diese Änderung beantragt haben, klicken Sie auf den unten stehenden Link.

Link zum Zurücksetzen von Anmeldeinformationen

Die Gültigkeit des Links wird in 30 Minuten verfallen.

Sollten Sie keine Änderung vollziehen wollen können Sie diese Nachricht ignorieren und an Ihrem Account wird nichts geändert.

• Sie werden nun dazu aufgefordert, ein neues Passwort zu vergeben

| Passwort aktualisieren          |  |
|---------------------------------|--|
| Sie müssen Ihr Passwort ändern. |  |
|                                 |  |
| Neues Passwort                  |  |
|                                 |  |
| Passwort bestätigen             |  |
|                                 |  |
| Absenden                        |  |

• Klicken Sie auf "Absenden", sobald Sie Ihr Passwort geändert & bestätigt haben

- Das neue Passwort muss den Passwortrichtlinien entsprechen und muss mind. 10 Zeichen lang sein und jeweils mindestens einen Großbuchstaben, Kleinbuchstaben, ein Sonderzeichen und eine Zahl enthalten.
- Nachdem Sie Ihr Passwort erfolgreich geändert haben, befinden Sie sich in Ihrem Dashboard von hier aus gelangen Sie zu allen VARIAS Anwendungen.
- Sollte das Zurücksetzen Ihres Passwortes nicht funktionieren, kontaktieren Sie uns unter office@varias.at wir setzen Ihr Passwort gerne manuell für Sie zurück!

## 📋 Verwandte Artikel 🖉

- Passwort vergessen
- Benutzer abmelden
- Anmelden in VARIAS
- Anbindung CCA Schnittstelle
- E KFZ Tarifvergleich einrichten